## Android

## Wie stelle ich auf meinem Samsung Galaxy S10 Datum und Uhrzeit ein?

- Um auf Ihrem **Handy** bzw. **Smartphone** Samsung Galaxy S10 Datum und Uhrzeit einzustellen, gehen Sie wie unten beschrieben vor.
- Öffnen Sie die **Einstellungen**-App.
- Scrollen Sie etwas nach unten und tippen Sie auf Allgemeine Verwaltung.
- Wählen Sie Datum und Uhrzeit.
- Hier können Sie z.B. **Datum einstellen** und **Uhrzeit einstellen** auswählen und weitere **Optionen** einstellen.
- Aktivieren Sie alternativ Automatisch Datum und Uhrzeit ganz oben, wenn Datums- und Uhrzeitangaben automatisch aus dem Netzwerk bereitgestellt werden sollen.

Eindeutige ID: #2043 Verfasser: Christian Steiner Letzte Änderung: 2019-07-08 21:04